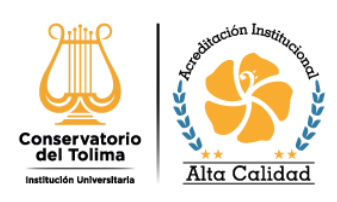

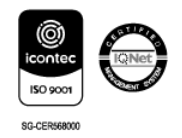

## INSTRUCCIONES INGRESO PLATAFORMA SYNERGY PARA SOLICITAR INSTRUMENTO MUSICAL

BANCO DE INSTRUMENTOS MUSICALES- TORU TAKEMITSU CONSERVATORIO DEL TOLIMA

1. Ingrese a la Página Web Institucional <u>http://www.conservatoriodeltolima.edu.co</u>

|                                |  | SIGA Buzon FPQ | RS Correo Institucional C | onta t Vigilad          | o Ministerio d        | le Educación   |
|--------------------------------|--|----------------|---------------------------|-------------------------|-----------------------|----------------|
| Caservatoria<br>Ministrational |  | Búsqueda       | í <u>≓</u> siga           | <b>B</b><br>Estudiantes | <b>B</b><br>Empleados | (CS)<br>fodese |

## 3. Digite su USUARIO Y CONTRASEÑA e inicie sesión.

(Si no tiene usuario y contraseña, regístrese en la oficina de préstamo de Espacios físicos de lunes a viernes o contáctese al correo espaciosfisicos@conservatoriodeltolima.edu.co)

| Iniciar sesión                                                             | e |
|----------------------------------------------------------------------------|---|
| http://190.145.254.194:811<br>Tu conexión con este sitio web no es privada |   |
| Nombre de usuario                                                          | ך |
| Contraseña                                                                 |   |
| Iniciar sesión Cancelar                                                    |   |

4. En el menú principal PRÉSTAMO DE INSTRUMENTOS

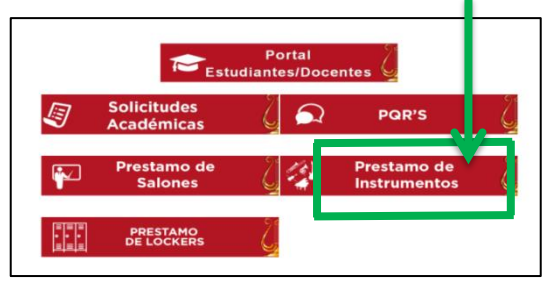

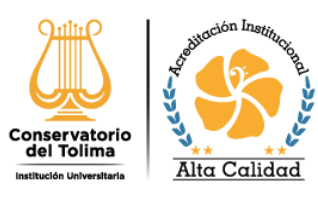

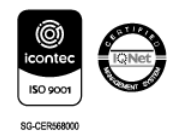

## 5. Clic en la ACTIVIDAD según sea el tipo de requerimiento como esta en cada ítem.

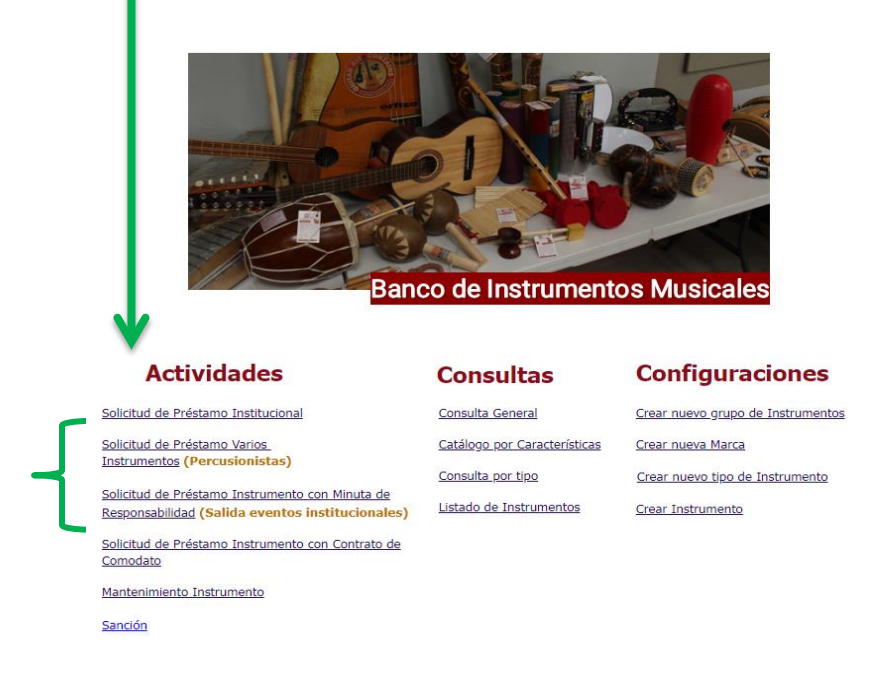

6. Diligencie el formulario llenando todos los campos que a parecen allí y al terminar haga clic en CREAR. Importante tenga en cuenta que el formato de la HORA es militar (24 H). Por favor tenga en cuenta que, si no llena todos los campos al darle CREAR continuara en el formulario, revise detenidamente y llene todo los campos y dele CREAR de nuevo si esta correcto lo sacara automáticamente al menú inicial.

| Cerrar Editar Prelim                                                                                                    | inar Historia                                            | iai - Indevo                                             |                                                                                                    |                                       |                    | Estedo: N          |
|----------------------------------------------------------------------------------------------------|----------------------------------------------------------|----------------------------------------------------------|----------------------------------------------------------------------------------------------------|---------------------------------------|--------------------|--------------------|
| sar                                                                                                    | Instrumento Asignado                                     | Instrumento Entregado                                    | Instrumento Recibido                                                                                                    |                                       |                    |                    |
| RINELA QUIMBAYO ZAMBRANO<br>21-2022 16:56                                                                                                    | Rol: Rol Prestamo de Instrumentos<br>Nivel: Corporativo  | Rol: Rol Prestamo de Instrumentos<br>Nivel: Corporativo  | Rol: Rol Prestamo de Instrumentos<br>Nivel: Corporativo                                                                                                    |                                       |                    |                    |
| TICAS DE OPERACIÓN BANCO DE INSTRU                                                                                                    | AENTOS                                                   |                                                          |                                                                                                    |                                       |                    |                    |
| s los usuarios deben portar el respectivo ca                                                                                                    | met institucional vigerte. El préstamo de Instrumentos   | musicales para todos los usuarios es de manera persona   | l e intransferible.                                                                                                    |                                       |                    |                    |
| istamo de Instrumentos musicales para                                                                                                    | todos los usuarios se hace ante la previa validación     | de la solicitud a través de la Plataforma Synergy y la v | rerificación de la vigencia del Carnet Institucional. Quie                                                                                                    | en recibe el instrumento se hace re   | sponsable de él ha | ista su devolución |
| omienda a los usuarios realizar con un dia                                                                                                    | nabil de antelación la solicitud del préstamo de Instrum | ento Musical a través de la plataforma synergy.          |                                                                                                    |                                       |                    |                    |
| Rioseguridad                                                                                                    | • 🔺                                                      |                                                          |                                                                                                    |                                       |                    |                    |
| EMACION GENERAL                                                                                                    |                                                          |                                                          |                                                                                                    |                                       |                    |                    |
| eñor Usuario si requiere                                                                                                    | alguna información adicional o                           | comuníquese a través de: banco                           | odeinstrumentos@conservatorioo                                                                                                    | deltolima.edu.co o te                 | léfono 261         | 8526 Ext.          |
|                                                                                                    |                                                          | 1031                                                     |                                                                                                    |                                       |                    |                    |
| Sede Institucional                                                                                                    | ~                                                        | A 1031                                                   |                                                                                                    |                                       |                    |                    |
| Sede Institucional                                                                                                    | ×                                                        | A Apl                                                    | ca para Empleados con                                                                                                    |                                       |                    |                    |
| Sede Institucional Solicitante                                                                                                    | ▼]<br>▲                                                  | A Apl                                                    | ca para Empleados con<br>Autorización<br>Programa                                                                                                    | ■ ■                                   |                    |                    |
| Sede Institutional Solicitante                                                                                                    |                                                          | ۵۵۱ کم                                                   | Ca para Empleados con<br>Autorización<br>Programa<br>Afos de Practica:                                                                                                    | × A                                   |                    |                    |
| Sede Institucional<br>Solicitante<br>Estudiante/Docente pertennoce a:<br>Semestre<br>Ediad<br>Cerree Electronice a Natificar                                                                                                    |                                                          |                                                          | ca para Empleados con<br>Autorización<br>Programa<br>Años de Practica:                                                                                                    | ✓ ▲                                   |                    |                    |
| Sede Institutional<br>Solicitante<br>EstudianterDocente pertenece a<br>Semestre<br>Correo Electrónica a Nooficar<br>Instrumento Tipo                                                                                                    |                                                          |                                                          | Antorización CA CARACTERIA Anto de Practor                                                                                                    | ■ mm                                  |                    |                    |
| Sede Instituidonal<br>Solicitante<br>Estudianter/Doorne preserve a a<br>Semerro<br>Cerreo Elactoróxico a Notificar<br>Instrumento Tipo<br>EMACIÓN (EL LA CUBLETIO)<br>Dia del Presento 1240                                                                                                    |                                                          |                                                          | CA DATA Empleados CON<br>Autorización<br>Antes de Practica:                                                                                                    | •                                     |                    |                    |
| Sede institucional<br>Solicitante<br>Estudianta/Dicente prenerce a<br>Semestre<br>Carreo Electrónico a Macificar<br>Instrumento Tipo<br>RMACIÓN IOLA SOLICILID<br>Dia del Prestanto 214<br>Hora nicito 202                                                                                                    |                                                          |                                                          | ca para Empleados con<br><u>Bactorasción</u><br>Prepara<br>Ansi de Practice<br>101-10222 (1)<br>rea final (10 30 )                                                                                                    |                                       |                    |                    |
| Sede institutione<br>Selocaette<br>Estudiante/Decerte parmeter a<br>Senetarte<br>Cerres factranica a Natifica<br>Instrumento Tajo<br>MACCIÓN DE LA SOLACIÓD<br>Dia del Pretanico 200<br>Hora nico 200<br>Inter a nico 200                                                                                                    |                                                          | ۵۵۵ ه<br>۸۵۵                                             | Ante de Persion<br>Ante de Persion<br>a que desuétre el Intervente<br>Frue final<br>Di 10 1000                                                                                                    | ♥ ▲                                   |                    |                    |
| Sede Institutional Sede Institutional Sede Institution Serverse Serverse Serverse Carres Carstratece A Matthem Carres Carstratece A Matthem Carres Carstratece A Matthem Carres Carstratece A Matthem Carres Carstratece A Matthem Carstrate Carstratece A Matthem Carstrate Carstratece A Matthem Carstrate Carstratece A Matthem Carstrate Carstratece A Matthem Carstrate Carstratece A Matthem Carstrate Carstratece A Matthem Carstrate Carstratece A Matthem Carstrate Carstratece A Matthem Carstrate Carstratece A Matthem Carstrate Carstratece A Matthem Carstrate Carstratece A Matthem Carstrate Carstratece A Matthem Carstrate Carstratece A Matthem Carstratece A Matthem Carstratece A Mat                                                                                                    |                                                          |                                                          | A dara Empleados con<br>Autorización<br>Ante e Presta<br>Ante de Presta<br>regular acounter de la 10-1-2022 - 2023<br>regular acounter de la 10-1-2022 - 2023<br>regular acounter de la 10-1-2022 - 2023<br>regular acounter de la 10-1-2022 - 2023                                                                                                    | ■ 2                                   |                    |                    |
| Sede institutional Solicitation Estudianta/Dicente profile Estudianta/Dicente profile Solicitation Carreo Electrolocica & Editoria Entrolocitation Entrolocitation Entrolocita                                                                                                    |                                                          |                                                          | La para Empleados con<br>Autorizados<br>Autorizados<br>Antes de puesos<br>a que dinoune el transverso (11.61-2022)<br>mune finei (20.00)                                                                                                    | v 🛦                                   |                    |                    |
| Sele instanciona (<br>Ginearia Concernitaria<br>Estudiante Concernitaria<br>Sensaria<br>Carre Receitaria Austificati<br>Receitaria Concernitaria<br>Receitaria Concernitaria<br>Receitaria<br>Receitaria<br>Receit |                                                          |                                                          | Ca para Emplandia con<br>Autorización<br>Ante a Preside<br>Ante a Preside<br>Marco de Instrumento<br>Rus dese (2010)                                                                                                    | • • • • • • • • • • • • • • • • • • • |                    |                    |
| Sels buttactions and a selection of the selection of the                                                                                                    |                                                          | ۸ ۲۵۶۲<br>۸۵۵                                            | Additização<br>Additização<br>Advisor<br>Altor de fermionis<br>Altor de fermionis<br>Altor de fermionis<br>Altor de fermionis<br>Altor de fermionis<br>Noveline<br>Altor de fermionis<br>Noveline<br>Altor de fermionis<br>Novelina<br>Noveli | • A                                   |                    |                    |
| Safe Vertrandord<br>Setter Vertrandord<br>Setter Vertrandord<br>Concernent Setter Vertrandord<br>Concernent Setter Vertrandord<br>Concernent Vertrandord<br>Martines Vertrandord<br>Martines V           |                                                          |                                                          | Additional and International (1997)                                                                                                    | ~                                     |                    |                    |
| Sele buttación<br>Sele buttación<br>Senere<br>Ceres Betroires<br>Merecentes<br>Senere<br>Merecentes<br>Merecentes                                          |                                                          | A 1007 Add                                               | ta <u>ear Emploados con</u><br><u>Additatão do</u><br>Antes de pressos<br>Antes de pressos<br>Tuxo fore<br>Base de constructivos (1994-2022)<br>Tuxo fore<br>Base de constructivos (1994-2022)                                                                                                    | v A                                   |                    |                    |
| Safe Instantion Safe Instantion Safe Instantio                                                                                                    |                                                          |                                                          | As part Employed on Contract Contract C                                                                                                    |                                       |                    |                    |

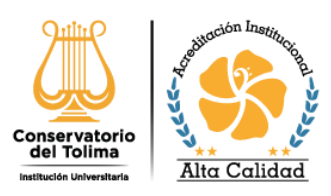

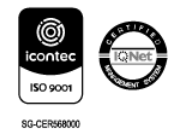

**6.1.** Tenga en cuenta que el campo **INSTRUMENTO TIPO** aparece una lupa allí debe escribir el nombre del instrumento musical solicitado y automáticamente sale un listado desplegable sobre el cual debe dar clic según sea el tipo de su instrumento.

|                                 |                                                          | 1031      |                                           |            |     |
|---------------------------------|----------------------------------------------------------|-----------|-------------------------------------------|------------|-----|
| Sede Institucional              | ▼ <u>A</u>                                               |           |                                           |            |     |
| Solicitante                     | là 🔺                                                     |           | Aplica para Empleados con<br>Autorización | là 🗏 🗑     |     |
| Estudiante/Docente pertenece a: | ▼ 🛕                                                      |           | Programa                                  |            | ¥ 🔺 |
| Semestre                        | × 🔺                                                      |           | Años de Practica:                         | <u>A</u>   |     |
| Edad                            | <u>A</u>                                                 |           |                                           |            |     |
| Correo Electrónico a Notificar  |                                                          | <b>A</b>  |                                           |            |     |
| Instrumento Tipo                | olari 🛛 🗋 🔒 🗐                                            |           |                                           |            |     |
|                                 | CLARINETE Bb ESTUDIO - YAMAHA                            | (INS_001) |                                           |            |     |
| RMACIÓN DE LA SOLICITUD         | CLARINETE BD PROFESIONAL YAMAHA - CON APROBACIÓN         | (INS_002) |                                           |            |     |
| Dia del Bristomo                | CLARINETE A PROFESIONAL YAMAHA- CON APROBACIÓN           | (INS_003) | Dia ava devuelva el lotte mente           | 31,01,2022 |     |
| Dia dei Presianto               | CLARINETE MIb (REQUINTO) - ESTUDIOS                      | (INS_004) | Die que devoeire el lisu uniente          | 01.01      |     |
| Hora inicio                     | CLARINETE BAJO - YAMAHA - CON APROBACIÓN - ESPECIAL      | (INS_005) | Hora final                                | 00.00      |     |
| Horas                           | CLARINETE A PROFESIONAL - BUFFET                         | (INS_159) |                                           |            |     |
| Instrumento usado para:         | CLARINETE Bb PROFESIONAL - BUFFET                        | (INS_160) |                                           |            |     |
| LEELA SOLICITUD                 | CLARINETE BAJO - BUFFET CON APROBACIÓN - ESPECIAL        | (INS_223) |                                           |            |     |
|                                 | CLARINETES EN C - BUFFET                                 | (INS_225) |                                           |            |     |
|                                 | CLARINETE Mb (REQUINTO) - PROF-CON APROBACIÓN - ESPECIAL | (INS 226) |                                           |            |     |

7. En caso necesitar instrumento musical para presentaciones y/o eventos académicos Institucionales fuera de las Sedes del Conservatorio del Tolima, debe realizar la solicitud como mínimo con ocho (8) días de antelación y diligenciando el formulario de solicitud a través del módulo "SOLICITUD DE PRÉSTAMO INSTRUMENTO CON MINUTA DE RESPONSABILIDAD (Salida eventos Institucionales)

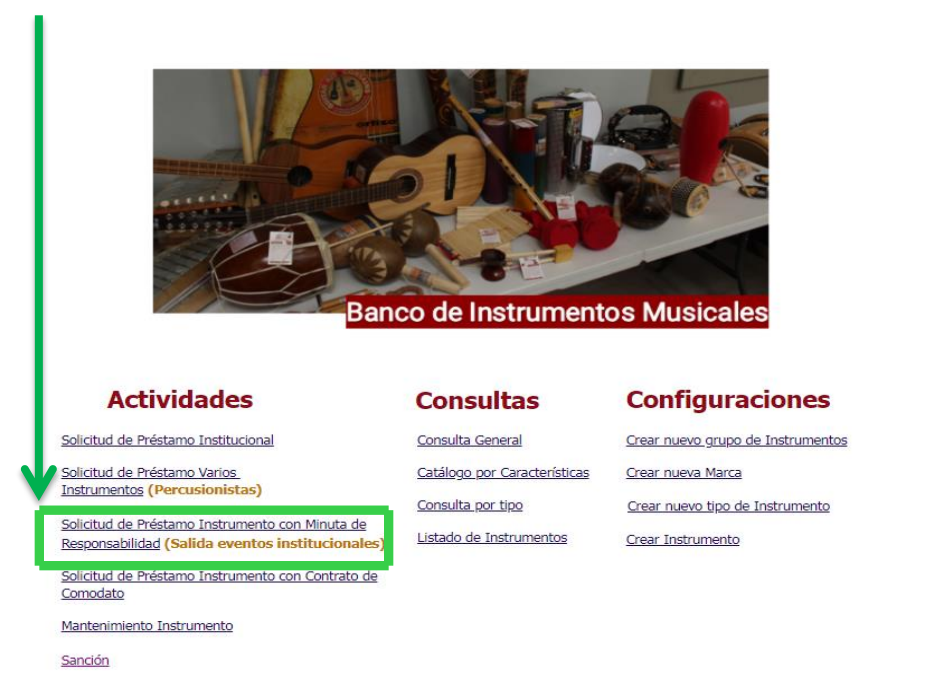

Calle 9 No. 1-18 Ibagué – Tolima PBX: 57(8) 2618526 – 2639139 (Conservatoriodeltolima (S) 320 8452282 (C) www.conservatoriodeltolima.edu.co